# Complete Vsign Process Devided into 7 parts

- 1.Qty Transfer Request in Vsign login
- 2.Generate Password for Vsign Login
- 3.Process DSC Through Vsign Login
- 4.Video Verification processs in Vsign
- 5.Complete Phone Verification in Vsign
- 6.Send Approval Request to approve vsign dsc
- 7.Dsc Downloading Steps

## 1. Qty Transfer Request in Vsign login

#### Open <u>www.rajasthandscservices.com</u> in your Browser and Enter user id and password and click on login button

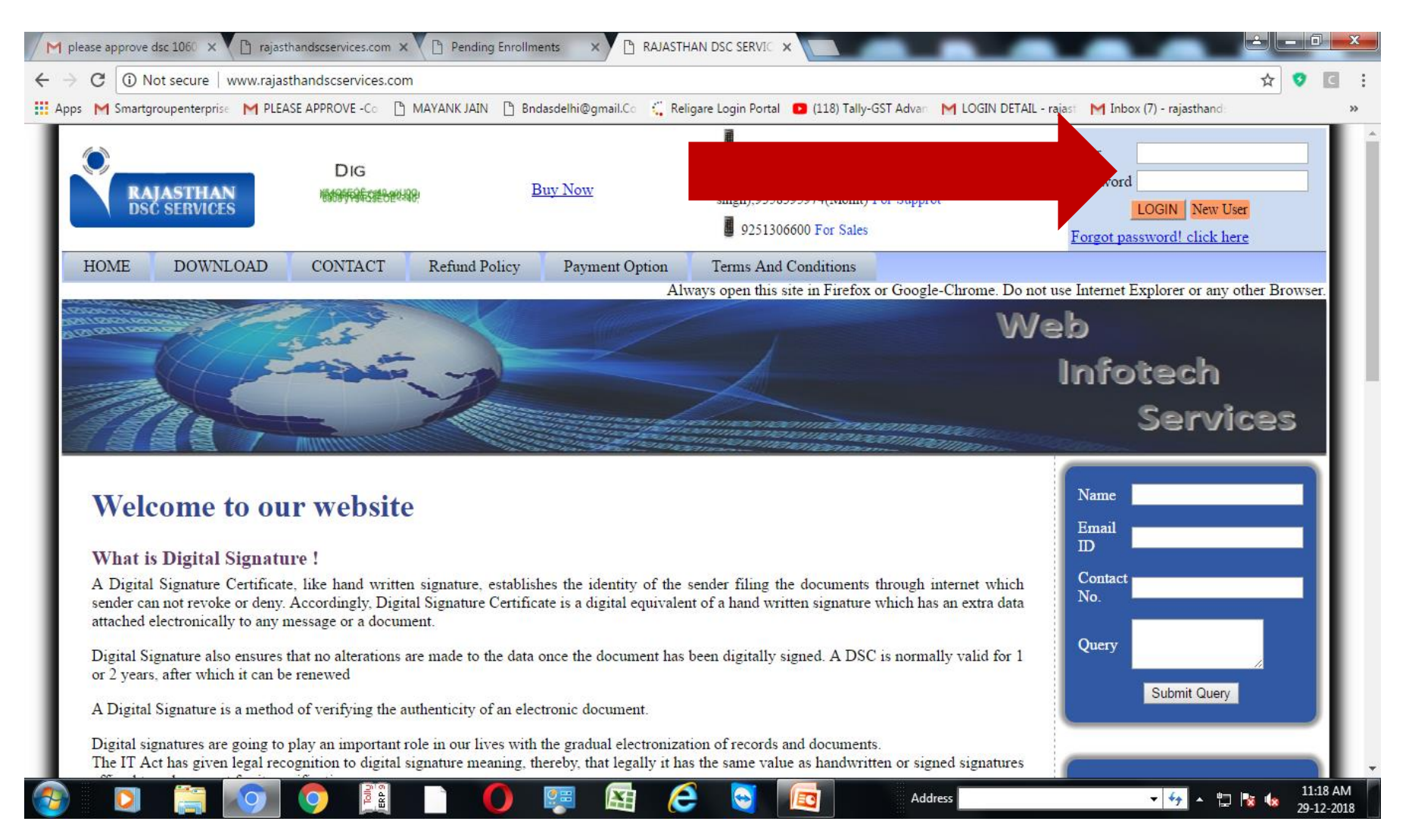

- Login Page displayed
- Click on Purchase → Bulk DSC Transfer -→ Select Vsign login Name
   →Select Product Name → enter qty and click send Request button

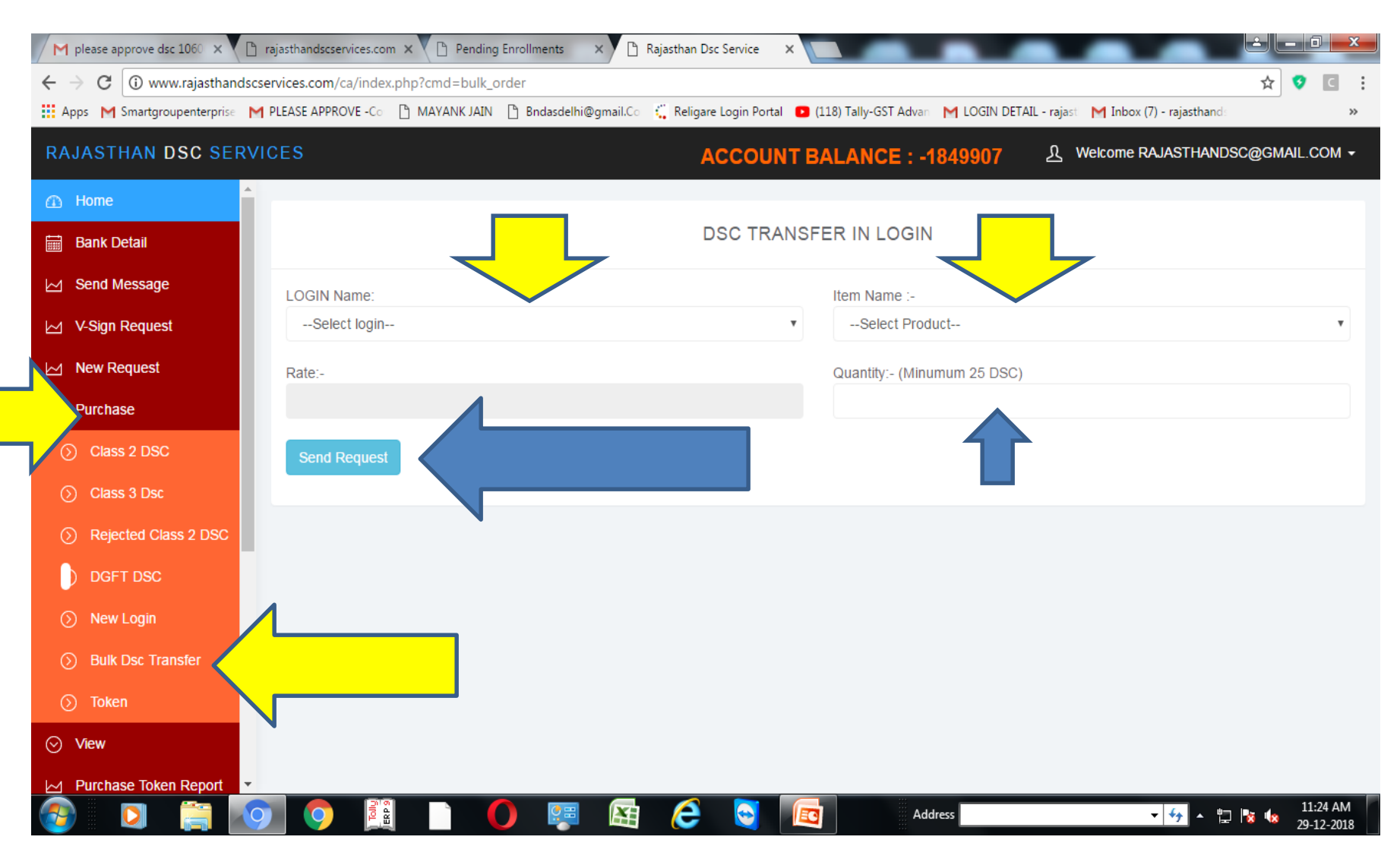

### 2. Generate Password for Vsign Login

- Open
- <u>https://ca.vsign.in/</u>
- click on Forgot Password

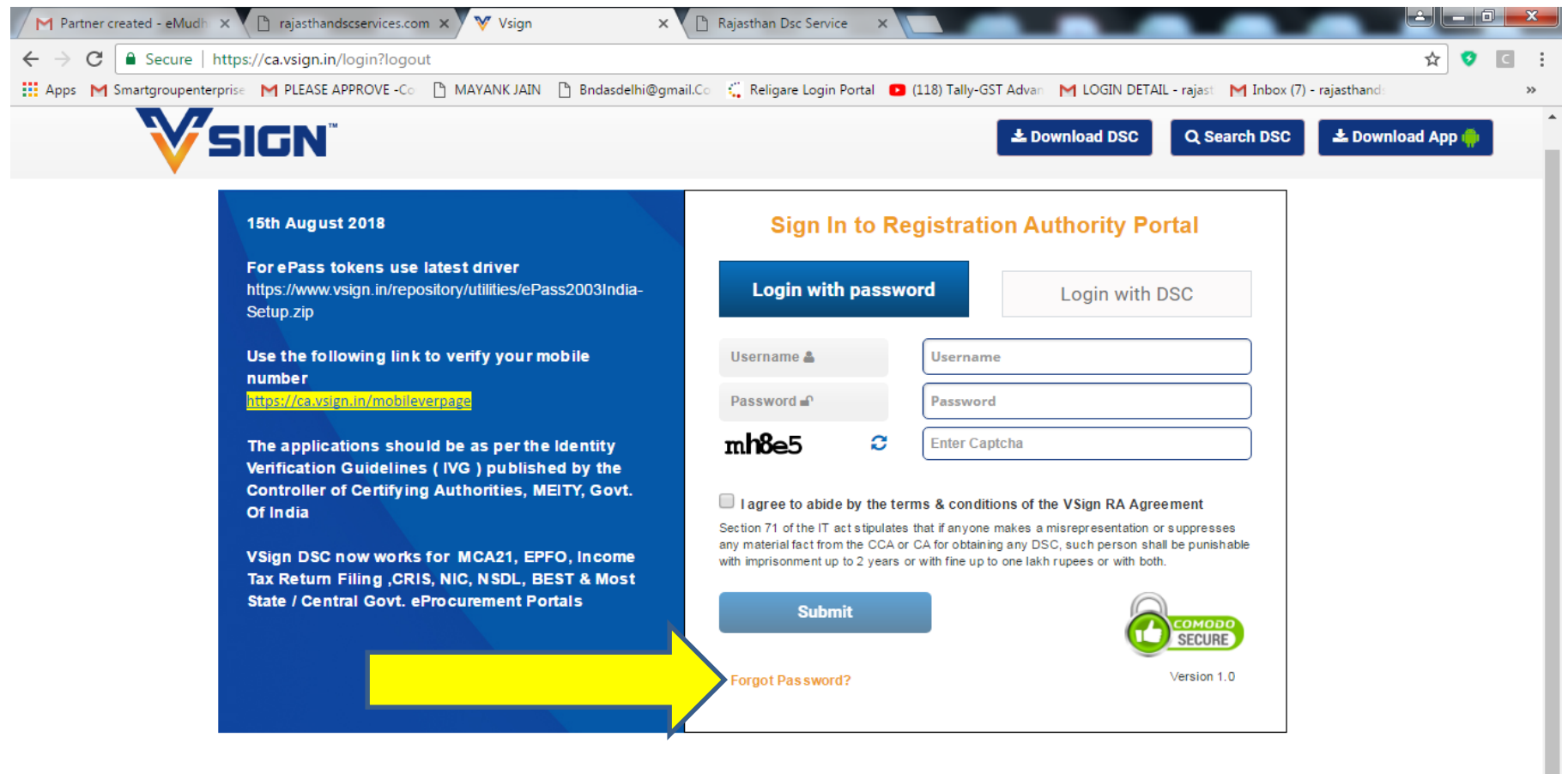

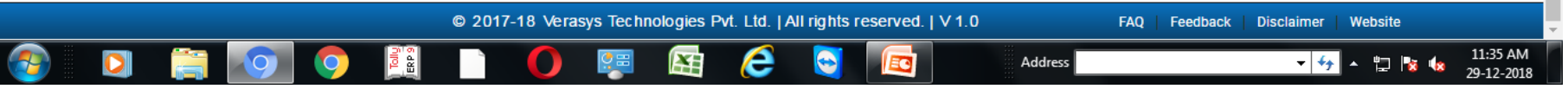

- Enter your email id in user name option
- Click on get otp and set password for your vsign login

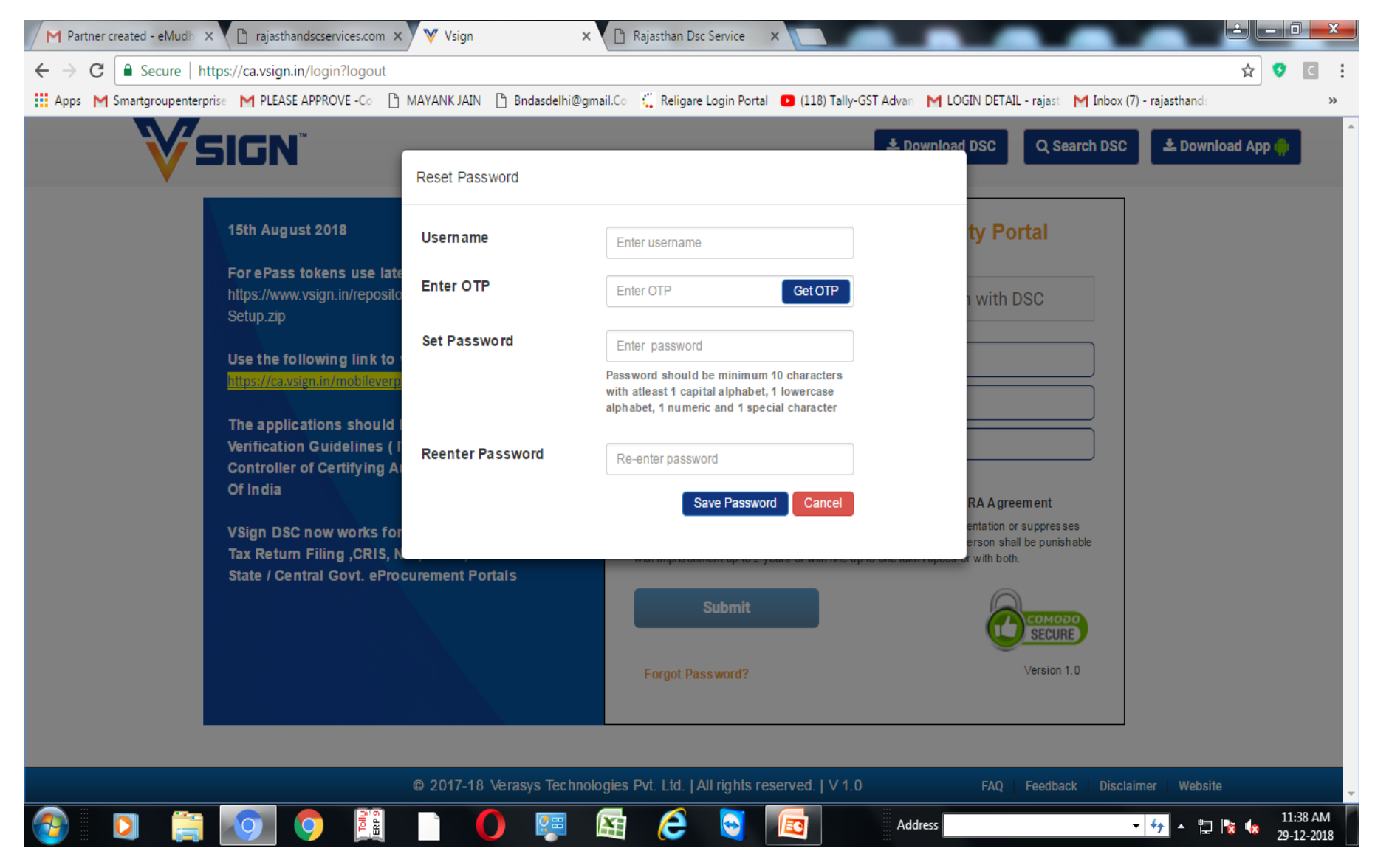

## **3.Process DSC Through Vsign Login**

- Open
- <u>https://ca.vsign.in/</u>
- Enter your user id and password and click on login button

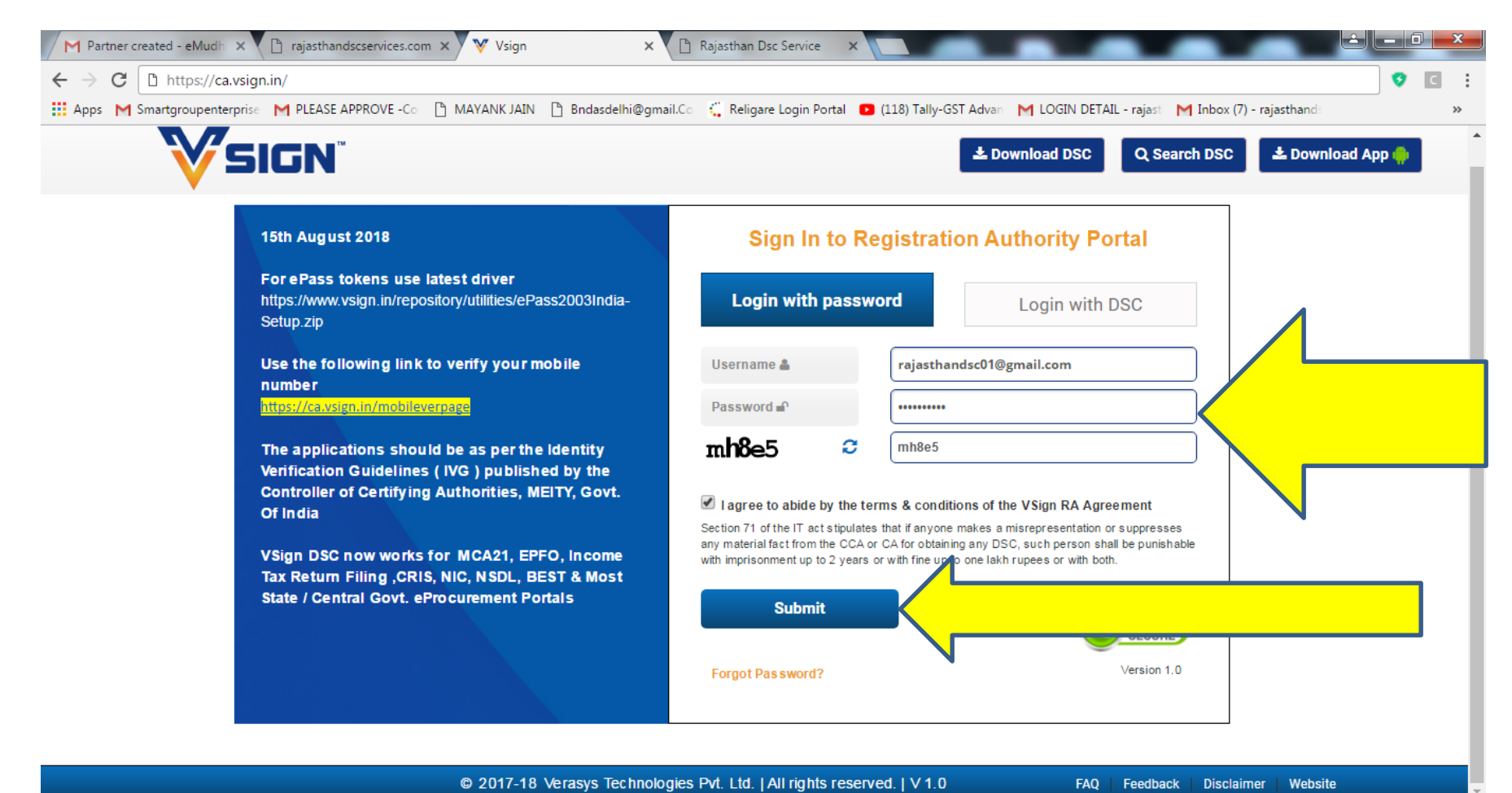

Address

11:41 AM

29-12-2018

▼ 49

- 🙄 🗞 🎪

- Click on
- DSC Application → Quick Apply Certificates → Enter dsc details and click on next button

| / M          | Partner created - eMudh                   | ×         | rajasthandscservices.com                               | m 🗙 🗋 DSC Form                                        | ×                                    | 🖹 Rajasthan Dsc Service                                  | ×                                                              |                    |                    | _                                                      | <u>é</u> le              | o x                   |
|--------------|-------------------------------------------|-----------|--------------------------------------------------------|-------------------------------------------------------|--------------------------------------|----------------------------------------------------------|----------------------------------------------------------------|--------------------|--------------------|--------------------------------------------------------|--------------------------|-----------------------|
| $\leftarrow$ | $\rightarrow$ C $\blacksquare$ Secure   H | https://c | a.vsign.in/quickdscfor                                 | m                                                     |                                      |                                                          |                                                                |                    |                    |                                                        | ☆ 🔮                      | C                     |
| <b>#</b>     | Apps M Smartgroupenter                    | rprise 📘  | PLEASE APPROVE -Co                                     | 🗅 MAYANK JAIN 🗋                                       | Bndasdelhi@gm                        | nail.Co 🛛 🎇 Religare Login F                             | ortal 🛛 0 (118) Tally-GST Adv                                  | an M LOGIN         | l DETAIL - rajas   | t M Inbox (7) - rajasthands                            |                          | **                    |
| ľ            | Vsi                                       | ≡         | QUIC                                                   | K APPLY FOR CL                                        | ASS 2 INDI                           | VIDUAL SIGNATU                                           | RE CERTIFICATE                                                 |                    |                    | Welcome NEERAJ KUMAR (<br>Last Login : 29-Dec-2018 10: | GUPTA ( RA )<br>50:25 AM | 2                     |
| ٩            | Applicatio                                |           |                                                        |                                                       |                                      |                                                          | (                                                              | DN) These fields ( | constitute Subject | Distinguish Name in the Digital Si                     | gnature Certificat       | le.                   |
| ٠            | DSC Application                           | ~         | Validity*                                              | 🖲 1 Year 🔍                                            | 2 Years 🔍 3 Ye                       | ears                                                     |                                                                |                    |                    |                                                        |                          |                       |
|              | Apply New Certificate                     |           | Applicant Details                                      |                                                       |                                      |                                                          |                                                                |                    |                    |                                                        |                          |                       |
|              | Copy Application Data                     | a         | Applicant's PAN                                        |                                                       | (DN) F                               | ull Name of Applicant*                                   | (Full name as required in DSC)                                 |                    |                    |                                                        | (DN)                     |                       |
|              | Quick Apply Certificat                    | e         | Date of Birth*                                         |                                                       |                                      | Email ID*                                                |                                                                | (DN)               | Mobile*            |                                                        |                          |                       |
|              | Preverify Application                     |           | (0011111-3333)                                         | (18 years and above)                                  |                                      |                                                          | (For further communication)                                    |                    |                    | (For further communication)                            |                          |                       |
|              |                                           |           | Address*                                               |                                                       |                                      | Pin Code*                                                | (DN)                                                           |                    | State*             | Select                                                 | (DN)                     |                       |
| ß            | Generate Public URL                       |           |                                                        |                                                       |                                      |                                                          |                                                                |                    |                    |                                                        |                          |                       |
| B            | Rejected Applications                     | •         | Remarks                                                |                                                       |                                      |                                                          |                                                                |                    |                    |                                                        |                          |                       |
| •            | Upload Video                              |           | I confirm that the l have read and                     | e above details match w<br>understood and agree to    | vith the informat<br>o the terms and | tion provided by the subsc<br>conditions mentioned in tl | riber in the application form.<br>ne VSign CPS & the Registrat | tion Authority     | (RA) agreeme       | ent.                                                   |                          |                       |
| F            | Counters                                  | ~         | Section 71 of the IT act :<br>with fine up to One Lakh | stipulates that if anyone mak<br>Rupees or with both. | es a misrepresent                    | ation or suppresses any mater                            | ial fact from the CCA or CA for ob                             | taining any DSC    | , such person sh   | all be punishable with imprisonm                       | ent up to 2 years        | s or                  |
| +            | Other Actions                             | ~         | Next Reset                                             |                                                       |                                      |                                                          |                                                                |                    |                    |                                                        |                          |                       |
|              | Reports                                   | •         |                                                        |                                                       |                                      |                                                          |                                                                |                    |                    |                                                        |                          |                       |
|              |                                           |           |                                                        | © 2                                                   | 2018-19 Vera                         | sys Technologies Pvt. L                                  | d.   All rights reserved.   \                                  | / 1.0              | F                  | AQ   Feedback   Disc                                   | laimer   We              | ebsite                |
| -            | ) 🖸 🚞                                     |           |                                                        |                                                       |                                      | 图 🤶 🧕                                                    | L 🗖 🖌                                                          | Address            |                    | <b>▼ <sup>4</sup>7 ▲ </b>                              | 1 😼 🍁 👔                  | l1:45 AM<br>9-12-2018 |

- Following Page displayed
- Select user defined passcode and enter passcode abc123
- Select check box and click on submit application application no generated

| M Partner created - eMudh 🗙 🎦   | rajasthandscservices.com ×                                | Billing and Payment × Rajas                                                           | sthan Dsc Service ×                               |                                                                                | ×  |
|---------------------------------|-----------------------------------------------------------|---------------------------------------------------------------------------------------|---------------------------------------------------|--------------------------------------------------------------------------------|----|
| ← → C 🔒 Secure   https://ca     | a.vsign.in/dscfrmbillingpage                              | 2                                                                                     |                                                   | 5 🦻 🖸                                                                          | :  |
| 🗰 Apps M Smartgroupenterprise M | PLEASE APPROVE -Co                                        | IAYANK JAIN 🗋 Bndasdelhi@gmail.Co 🕻                                                   | Religare Login Portal 🛛 🗈 (118) Tally-GST Adv     | van 🛛 M LOGIN DETAIL - rajasti 🛛 M Inbox (7) - rajasthandi                     | »» |
| DSC Application                 | Certificate Class                                         | Class 2                                                                               | Name On Invoice*                                  | GUPTA NEERAJ KUMAR                                                             | •  |
| ☑ Generate Public URL           | User Type<br>Certificate Type<br>Validity                 | individual<br>Signature<br>2 years                                                    | Email*                                            | rajasthandsc@gmail.com                                                         | ł  |
| 🖹 Rejected Applications 💙       | Applicant's Name                                          | GUPTA NEERAJ<br>KUMAR                                                                 | Address On Invoice*                               | JAIPUR                                                                         | l  |
| 🛤 Upload Video                  | Date Of Birth<br>Mobile<br>Email ID                       | 02-08-1990<br>9251306600<br>raiasthandsc@omail.com                                    | Stato*                                            |                                                                                | l  |
| 😭 Counters 💙                    | Applicant's PAN<br>Aadhaar No.                            | AZMPG3263E                                                                            | Organization PAN                                  | Rajasthan                                                                      | l  |
| + Other Actions 💙               | Address<br>Pincode<br>Citv                                | JAIPUR<br>302020<br>-                                                                 | GSTIN                                             |                                                                                | l  |
| 🖬 Reports 💙                     | State                                                     | Rajasthan                                                                             |                                                   | (Of applicant or Organization specified by<br>applicant)                       | ł  |
|                                 |                                                           |                                                                                       | Passcode Details                                  |                                                                                | I. |
|                                 |                                                           |                                                                                       | System Defined Passcode                           | User Defined Passcode                                                          | Ē  |
|                                 |                                                           |                                                                                       |                                                   | (Used to download DSC,Special character not pw)                                | Т  |
|                                 |                                                           |                                                                                       | Invoice once generated can                        | not be cancelled or modified, please check filled details carefully.           | ł  |
|                                 |                                                           |                                                                                       | Submit Application Hold                           | Cancel                                                                         |    |
|                                 | Section 71 of the IT act st<br>2 years or with fine up to | ipulates that if anyone makes a misrepresentation of<br>One Lakh Rupees or with both. | r suppresses any material fact from the CCA or CA | for obtaining any DSC, such person shall be punishable with imprisonment up to |    |
|                                 | 2 years of man and up to                                  |                                                                                       |                                                   |                                                                                | -  |
|                                 |                                                           |                                                                                       |                                                   | Address (11:50 AM                                                              |    |

29-12-2018

- To check dsc Status
- Click on VSIGN Icon and click on <u>Pending for CA Verification</u> all processed dsc shows in this option

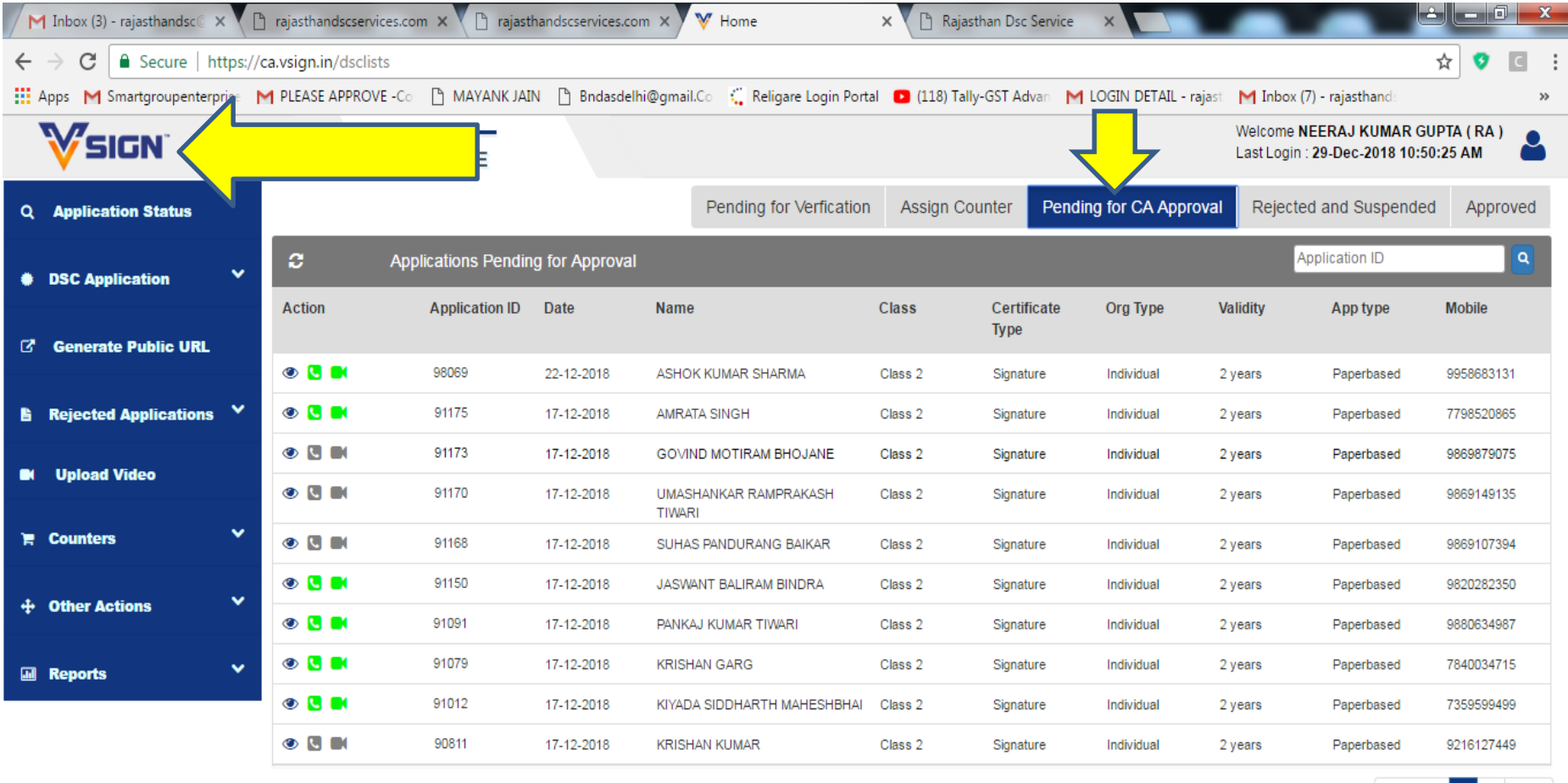

Previous 1 2 Next

 © 2018-19 Verasys Technologies Pvt. Ltd. | All rights reserved. | V 1.0
 FAQ | Feedback | Disclaimer | Website

 Image: Control of the second second

# Now Make Video Verification

- Two Ways to make Video Verification
- 1. Click on Upload Video -- > Enter Application no → Upload video file less than 6 MB

| M Inbox (6) - rajasthandsc 🛛 🗙 🕐 🗋                        | rajasthandscservices.cor | m 🗙 💙 🗋 rajasth | andscservices.com   | n 🗙 💙 Home                         | × 🎦 🗋 Raja    | asthan Dsc Service | ×                 |                       |                                                                                                    |                        |
|-----------------------------------------------------------|--------------------------|-----------------|---------------------|------------------------------------|---------------|--------------------|-------------------|-----------------------|----------------------------------------------------------------------------------------------------|------------------------|
| $\leftarrow$ $\rightarrow$ C $\square$ Secure   https://c | a.vsign.in/dsclists      |                 |                     |                                    |               |                    |                   |                       |                                                                                                    | ☆ 👽 🖪 :                |
| 🗰 Apps M Smartgroupenterprise M                           | PLEASE APPROVE -Co       | MAYANK JAIN     | N 🗋 Bndasdelhi      | i@gmail.Co 🛛 🎇 Religare Login Port | al 🕒 (118) Ta | Ily-GST Advan 🛛 M  | LOGIN DETAIL - ra | jast M Inbox          | (7) - rajasthands                                                                                                    | >>                     |
| <b>V</b> SIGN <sup>®</sup> ≡                              |                          | H<br>Upload Vid | deo File            | 4                                  |               |                    |                   | Welcome<br>Last Logir | NEERAJ KUMAR GI<br>1 : 29-Dec-2018 10:5                                                                                                    | JPTA ( RA )<br>0:25 AM |
| Q Application Status                                      |                          | Application     | 91170               |                                    |               |                    | CA Appro          | val Reject            | ed and Suspende                                                                                                    | d Approved             |
| DSC Application                                           | <b>с</b> Арр             | lica            |                     |                                    |               |                    |                   | Application ID        |                                                                                                    |                        |
| Generate Public URL                                       | Action                   | Ar Upload file  | Choose<br>(.mp4, up | File No file chosen<br>to 6 MB)    |               |                    | Туре              | Validity              | App type                                                                                                    | Mobile                 |
|                                                           | ۰ 🖪 🖿                    | 98 Upload       | Cancel              |                                    |               |                    | idual             | 2 years               | Paperbased                                                                                                    | 9958683131             |
| Rejected Applications                                     | • •                      | 9               |                     |                                    |               |                    | idual             | 2 years               | Paperbased                                                                                                    | 7798520865             |
| M Upload Video                                            |                          |                 | 17-12-2018          | GOVIND MOTIRAM BHOJANE             | Class 2       | Signature          | Individual        | 2 years               | Paperbased                                                                                                    | 9869879075             |
|                                                           |                          |                 | 17-12-2018          | UMASHANKAR RAMPRAKASH<br>TIWARI    | Class 2       | Signature          | Individual        | 2 years               | Paperbased                                                                                                    | 9869149135             |
| 🏋 Counters 💦 🔍                                            |                          | 91168           | 17-12-2018          | SUHAS PANDURANG BAIKAR             | Class 2       | Signature          | Individual        | 2 years               | Paperbased                                                                                                    | 9869107394             |
| t Othor Astisto V                                         | •                        | 91150           | 17-12-2018          | JASWANT BALIRAM BINDRA             | Class 2       | Signature          | Individual        | 2 years               | Paperbased                                                                                                    | 9820282350             |
|                                                           | • •                      | 91091           | 17-12-2018          | PANKAJ KUMAR TIWARI                | Class 2       | Signature          | Individual        | 2 years               | Paperbased                                                                                                    | 9880634987             |
| 🖬 Reports 🛛 💙                                             |                          | 91079           | 17-12-2018          | KRISHAN GARG                       | Class 2       | Signature          | Individual        | 2 years               | Paperbased                                                                                                    | 7840034715             |
|                                                           | ۵ 🖸 🖿                    | 91012           | 17-12-2018          | KIYADA SIDDHARTH MAHESHBHAI        | Class 2       | Signature          | Individual        | 2 years               | Paperbased                                                                                                    | 7359599499             |
|                                                           | •                        | 90811           | 17-12-2018          | KRISHAN KUMAR                      | Class 2       | Signature          | Individual        | 2 years               | Paperbased                                                                                                    | 9216127449             |
|                                                           |                          |                 |                     |                                    |               |                    |                   |                       | Previou                                                                                                    | is 1 2 Next            |
|                                                           |                          |                 | © 2018-19           | Verasys Technologies Pvt. Ltd.     | All rights re | eserved.   V 1.0   |                   | FAQ   F               | eedback   Discla                                                                                                    |                        |
| 🚱 🖸 🚞 🚺                                                   |                          |                 | 0 🐺                 | 🔄 😂 🖾                              |               | Address            |                   |                       | <ul> <li>✓ </li> <li>✓ </li></ul> | 12:02 PM<br>29-12-2018 |

- 2<sup>nd</sup> Way to Complete Video Verification
- Open
- <u>https://www.vsign.in/</u> click on Video Verification Option

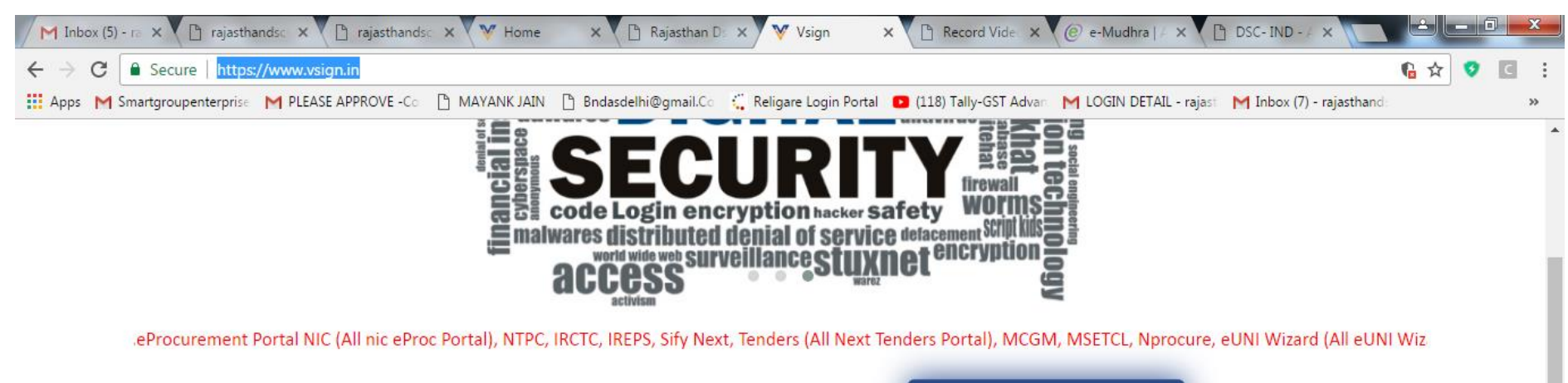

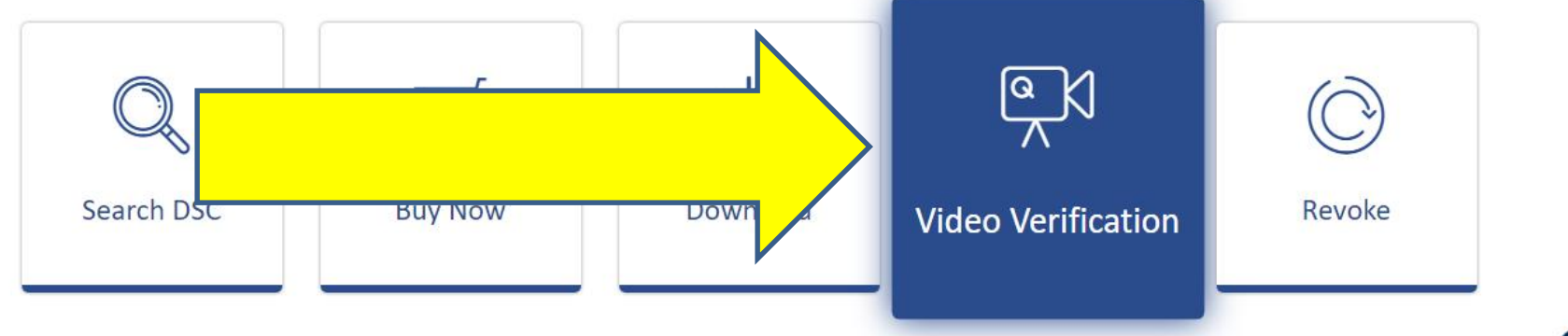

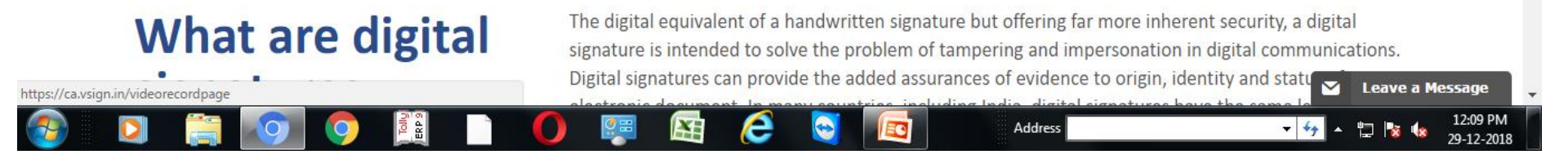

#### • Enter Details and Make make Video verificaiton

| M Inbox (4) - ra 🗙                       | rajasthands: ×                                                                                                    | rajas       | thandsc: 🗙 💙 Home        | 🗙 🌓 Rajasthan Da      | s 🗙 💙 Vsig    | gn ×                               | 🖹 Record Video 🗙     | 🥑 e-Mudhra   A 🗄       | < 🗋 DSC- IND - 4 >        |                        | نعالك |   | X |
|------------------------------------------|----------------------------------------------------------------------------------------------------|-------------|--------------------------|-----------------------|---------------|------------------------------------|----------------------|------------------------|---------------------------|------------------------|-------|---|---|
| $\leftrightarrow \rightarrow \mathbf{C}$ | ecure   https://ca.vsi                                                                                                    | gn.in/video | recordpage               |                       |               |                                    |                      |                        |                           |                        | ☆ 🧿   | C | : |
| 🔛 Apps 🛛 M Smartg                        | roupenterprise 🛛 M PLE                                                                                                    | EASE APPROV | re -Co 🗋 MAYANK JAIN [   | ិ Bndasdelhi@gmail.Co | 🐫 Religare Lo | ogin Portal 🛛 🕒                    | (118) Tally-GST Adva | M LOGIN DETAIL         | rajasti M Inbox (7) - ra  | ajasthands             |       |   | * |
| Vsign                                    | ľ                                                                                                    |             | VIDEO RECORD             |                       |               |                                    |                      |                        |                           |                        |       |   |   |
|                                          |                                                                                                    |             | Step 1<br>Verify details |                       |               |                                    |                      | Step 2<br>Record Video |                           |                        |       |   |   |
|                                          | Application ID*                                                                                                    |             | Enter Application ID     |                       |               |                                    |                      |                        |                           |                        |       |   |   |
|                                          | hmkyy                                                                                                    | C           | Enter Captcha            |                       |               |                                    |                      |                        |                           |                        |       |   |   |
|                                          | I hereby confirm that, I have webcam, microphone and ha<br>(Minimum 512kbps). I confirm to validate myself with my<br>questions displayed. |             |                          |                       |               | nternet connect<br>ording and fair | tion<br>answers to   |                        |                           | _                      |       |   |   |
|                                          |                                                                                                    |             |                          |                       |               | Next                               |                      |                        | You can also download thr | play<br>ough Playstore |       |   |   |

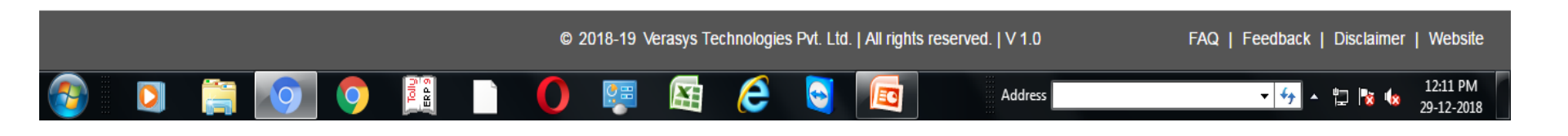

# **Phone Verification Steps**

- To make Phone Verification Open Below Link
- <u>https://ca.vsign.in/mobileverpage</u>

| M Inbox (3) - × 🗅 rajasthand × 🗅 rajasthand ×      | 🖞 Mobile Ve 🗙 🖞 Rajasthan 🗙 🦞 Vsign 🛛 🗙 🦞 Home 🗙 🎦 Record Vic 🗙 🙆 e-Mudhra 🗙 🏠 DSC- IND 🗙 🚺                                             | <u> </u> |
|----------------------------------------------------|----------------------------------------------------------------------------------------------------|----------|
| ← → C                                              | e                                                                                                    | ☆ 🤨 🖸 :  |
| Apps M Smartgroupenterprise M PLEASE APPROVE -Co [ | 🖞 MAYANK JAIN 📋 Bndasdelhi@gmail.Co 🧯 Religare Login Portal 💿 (118) Tally-GST Advar 🛛 M LOGIN DETAIL - rajast M Inbox (7) - rajasthand: | >>       |
| <b>V</b> SIGN <sup>®</sup>                         | MOBILE-VERIFICATION                                                                                                    |          |
| Application ID                                     | * Enter Application ID                                                                                                    |          |
| Date of Birth*                                     | Enter date of birth                                                                                                    |          |
| 6pm5y<br>≎                                         | Enter Captcha                                                                                                    |          |
| Get OTP                                            |                                                                                                    |          |

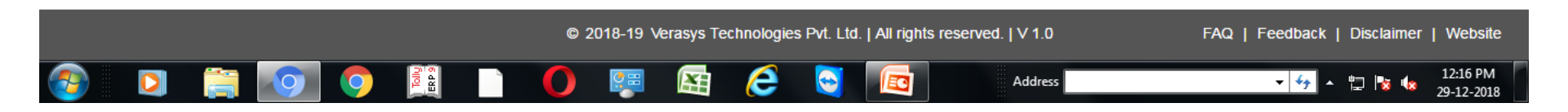

### Send Approval Request for Vsign DSC

- After Successful Video and Phone Verification
- Both Phone and Video icon Become in Green color
- send approval request on my email id <u>rajasthandsc@gmail.com</u> with scan and mention application no in subject

| 1  | 🌱 Inbox (6) - 🗙 🗋 🛛         | rajasthand | × 🗋 rajasthand ×                                                                                                    | Mobile Ve 🔅       | K 🗋 Rajasthar  | 🗙 💙 Vsign 🛛 🗙 💙 Ho                 | ime x 🗋          | Record Vic ×        | 🥑 e-Mudhra 🗙        | DSC- IND                      | ×                                   | _ 0 <u>×</u>            |
|----|-----------------------------|------------|----------------------------------------------------------------------------------------------------|-------------------|----------------|------------------------------------|------------------|---------------------|---------------------|-------------------------------|-------------------------------------|-------------------------|
| ←  | → C 🔒 Secure                | https:/    | /ca.vsign.in/dsclists                                                                                                    |                   |                |                                    |                  |                     |                     |                               | ቻ <u>ነ</u>                          | 🛠 👽 🖸 🗄                 |
|    | Apps M Smartgrouper         | nterprise  | M PLEASE APPROVE -Co                                                                                                    | 🗅 MAYANK JAI      | N 🗋 Bndasdelhi | i@gmail.Co 🛛 🎇 Religare Login Port | al 🔼 (118) Tally | -GST Advan 🛛 🕅 L    | OGIN DETAIL - rajas | st 🛛 M Inbox (7) -            | - rajasthands                       | >>                      |
|    | <b>V</b> SIGN <sup>®</sup>  | ≡          |                                                                                                    | HOME              |                |                                    |                  |                     |                     | Welcome NEE<br>Last Login : 2 | ERAJ KUMAR GUF<br>9-Dec-2018 11:43: | PTA ( RA )<br>19 AM 🏾 🆀 |
| ۹  | Application Status          | ;          |                                                                                                    |                   |                | Pending for Verfication            | Assign Cou       | Inter Pendin        | g for CA Approva    | Rejected                      | and Suspended                       | Approved                |
| •  | DSC Application             | ~          | C Apj                                                                                                    | plications Pendin | g for Approval |                                    |                  |                     |                     | Арр                           | lication ID                         | ٩                       |
| 12 | Generate Public U           | RI         | Action                                                                                                    | Application ID    | Date           | Name                               | Class            | Certificate<br>Type | Org Type            | Validity                      | App type                            | Mobile                  |
|    |                             |            | • • • <b>-</b>                                                                                                    |                   | 22-12-2018     | ASHOK KUMAR SHARMA                 | Class 2          | Signature           | Individual          | 2 years                       | Paperbased                          | 9958683131              |
| B  | <b>Rejected Application</b> | ons 💙      |                                                                                                    | 91175             | 17-12-2018     | AMRATA SINGH                       | Class 2          | Signature           | Individual          | 2 years                       | Paperbased                          | 7798520865              |
|    | Unload Video                |            | Image: Image: | 91173             | 17-12-2018     | GOVIND MOTIRAM BHOJANE             | Class 2          | Signature           | Individual          | 2 years                       | Paperbased                          | 9869879075              |
|    |                             |            | •                                                                                                    | 91170             | 17-12-2018     | UMASHANKAR RAMPRAKASH<br>TIWARI    | Class 2          | Signature           | Individual          | 2 years                       | Paperbased                          | 9869149135              |
| F  | Counters                    | ~          | • • • • • • • • • • • • • • • • • • •                                                                                                    | 91168             | 17-12-2018     | SUHAS PANDURANG BAIKAR             | Class 2          | Signature           | Individual          | 2 years                       | Paperbased                          | 9869107394              |
|    | Other Actions               | ~          | ۲                                                                                                    | 91150             | 17-12-2018     | JASWANT BALIRAM BINDRA             | Class 2          | Signature           | Individual          | 2 years                       | Paperbased                          | 9820282350              |
| Ŧ  | Other Actions               |            | ۲                                                                                                    | 91091             | 17-12-2018     | PANKAJ KUMAR TIWARI                | Class 2          | Signature           | Individual          | 2 years                       | Paperbased                          | 9880634987              |
|    | Reports                     | ~          | ۲                                                                                                    | 91079             | 17-12-2018     | KRISHAN GARG                       | Class 2          | Signature           | Individual          | 2 years                       | Paperbased                          | 7840034715              |
|    |                             |            |                                                                                                    | 91012             | 17-12-2018     | KIYADA SIDDHARTH MAHESHBHAI        | Class 2          | Signature           | Individual          | 2 years                       | Paperbased                          | 7359599499              |
|    |                             |            |                                                                                                    | 90811             | 17-12-2018     | KRISHAN KUMAR                      | Class 2          | Signature           | Individual          | 2 years                       | Paperbased                          | 9216127449              |
|    |                             |            |                                                                                                    |                   |                |                                    |                  |                     |                     |                               | Previous                            | 1 2 Next                |

© 2018-19 Verasys Technologies Pvt. Ltd. | All rights reserved. | V 1.0

Address

ا 🖱

- <del>4</del>

12:22 PM

29-12-201

• After DSC Approved it shows in following Place

### • Click on VSIGN icon $\rightarrow$ Approved option

| M Inbox (9) - 🗙 🗋 rajasthand                                                                                                    | × 🗅 rajasthand × | Mobile Ve          | K 🎦 Rajasthar | 🗙 💙 Vsign 🛛 🗙 💙 H       | ome × 🗋    | Record Vic 🗙        | 🥝 e-Mudhra 🗙    | DSC- IND                                   | ×                                 |                   |  |  |  |
|----------------------------------------------------------------------------------------------------|------------------|--------------------|---------------|-------------------------|------------|---------------------|-----------------|--------------------------------------------|-----------------------------------|-------------------|--|--|--|
| $\leftarrow \rightarrow \mathbb{C}$ $$ Secure   https://ca.vsign.in/dsclists $\mathbb{P} \swarrow \mathbb{C}$ :                                                                              |                  |                    |               |                         |            |                     |                 |                                            |                                   |                   |  |  |  |
| 🗰 Apps M Smartgroupenterprise M PLEASE APPROVE -Co 🕒 MAYANK JAIN 🗋 Bndasdelhi@gmail.Co 🧯 Religare Login Portal 💿 (118) Tally-GST Advan M LOGIN DETAIL - rajast M Inbox (7) - rajasthand: 👘 💦 |                  |                    |               |                         |            |                     |                 |                                            |                                   |                   |  |  |  |
|                                                                                                    |                  | ME                 |               |                         |            |                     |                 | Welcome <b>NE</b><br>Last Login : <b>2</b> | ERAJ KUMAR GU<br>9-Dec-2018 11:43 | PTA (  <br>:19 AN |  |  |  |
| Q Application Status                                                                                                    |                  |                    |               | Pending for Verfication | Assign Cou | unter Pendin        | g for CA Approv | al Rejected                                | and Suspended                     | Approved          |  |  |  |
| DSC Application                                                                                                    | 😂 Арр            | proved Application | ons           |                         |            |                     |                 | Арр                                        | lication ID                       | ٩                 |  |  |  |
|                                                                                                    | Action           | Application ID     | Date          | Name                    | Class      | Certificate<br>Type | Org Type        | Validity                                   | App type                          | Mobile            |  |  |  |
|                                                                                                    | ۰ 🕹              | 90736              | 17-12-2018    | SAJIN K                 | Class 2    | Signature           | Individual      | 2 years                                    | Paperbased                        | 9880949132        |  |  |  |
| 🖹 Rejected Applications 🗡                                                                                                    | ۰ 🕹 🖲            | 90602              | 17-12-2018    | PUSHPA J ANANDPARA      | Class 2    | Signature           | Individual      | 2 years                                    | Paperbased                        | 7977592510        |  |  |  |
| 🛤 Upload Video                                                                                                    | ۵ 🛓 🖲            | 90421              | 17-12-2018    | BIPIN CHANDULAL SODHA   | Class 2    | Signature           | Individual      | 2 years                                    | Paperbased                        | 9820160621        |  |  |  |
|                                                                                                    | ۰ 🛓              | 90386              | 17-12-2018    | JYOTI JUNEJA            | Class 2    | Signature           | Individual      | 2 years                                    | Paperbased                        | 9910970985        |  |  |  |
| 🏋 Counters 🗸 🗡                                                                                                    | ۰ 🛓              | 90349              | 17-12-2018    | DEEPAK KUMAR            | Class 2    | Signature           | Individual      | 2 years                                    | Paperbased                        | 7065006492        |  |  |  |
|                                                                                                    | ی 🛓              | 90330              | 17-12-2018    | SUNIL KUMAR K S         | Class 2    | Signature           | Individual      | 2 years                                    | Paperbased                        | 9036796914        |  |  |  |
| + Other Actions Y                                                                                                    | ۰ 🕹              | 90160              | 17-12-2018    | MUKUNDA MOHAN SAMANTA   | Class 2    | Signature           | Individual      | 2 years                                    | Paperbased                        | 9434017285        |  |  |  |
| Ranorts V                                                                                                    | ۰ 🛓              | 90057              | 17-12-2018    | ANUPAMA MITTAL          | Class 2    | Signature           | Individual      | 2 years                                    | Paperbased                        | 9494497533        |  |  |  |
|                                                                                                    | ۰ 🕹              | 89968              | 17-12-2018    | DAMODAR PRASHAD SHARMA  | Class 2    | Signature           | Individual      | 2 years                                    | Paperbased                        | 9829338638        |  |  |  |
|                                                                                                    | ۰ 🛓 🖲            | 89847              | 17-12-2018    | NIVESH MATHUR           | Class 2    | Signature           | Individual      | 2 years                                    | Paperbased                        | 8586925669        |  |  |  |
|                                                                                                    |                  |                    |               |                         |            |                     |                 |                                            | Previous                          | s 1 2 Next        |  |  |  |

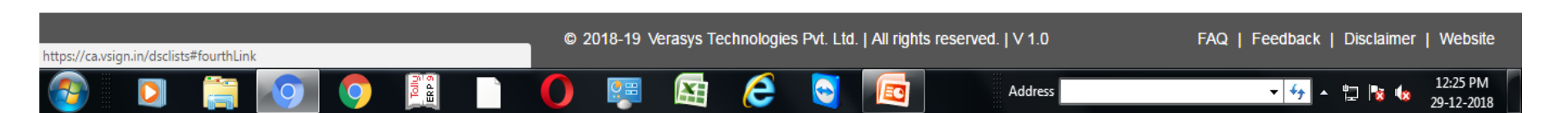

### **DSC Downloading Process**

- Open My Website
- <u>www.rajasthandscservices.com</u>
- Click download → Vsign Download Utility utility
- After downloading install this utility and insert token to download dsc
- Make sure latest driver to be installed and updated token you have to install dsc

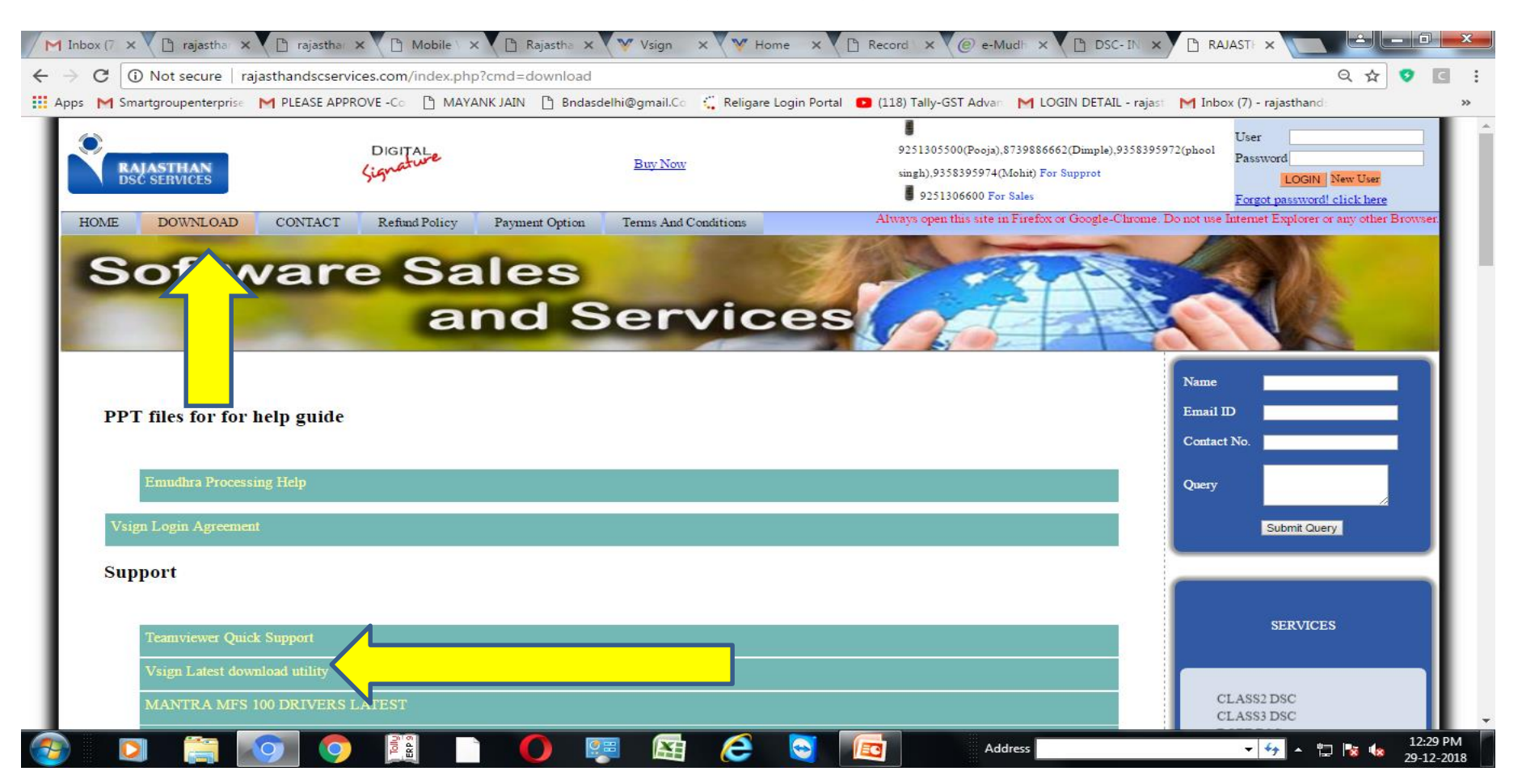

## THANKS